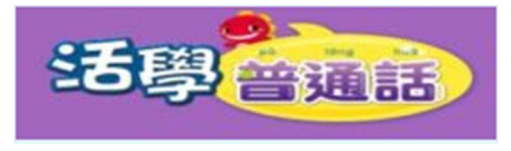

學生自學資源

1.打開 google chrome 瀏覽器, 鍵入<<活學普通話>>的網址 :

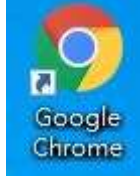

http://ppth-stu.hkep.com

便能進入<<活學普通話>>的網站,如下圖:

| 香港教育圖書有限公司<br>HONG KONG EDUCATIONAL<br>PUBLISHING COMPANY LTD. | 通話                   |     | () <mark>登入</mark> (4-                                                                                         | 按下登入鍵 |
|----------------------------------------------------------------|----------------------|-----|----------------------------------------------------------------------------------------------------|-------|
| NV                                                             | <b>商務印書</b> 館① 語文教育著 |     |                                                                                                    |       |
|                                                                |                      |     |                                                                                                    |       |
| 41                                                             |                      |     |                                                                                                    |       |
|                                                                |                      |     |                                                                                                    |       |
|                                                                | 🔊 🖉                  |     | ti de la companya de la companya de la companya de la companya de la companya de la companya de la companya de |       |
| 動畫室                                                            | <b>聆聽區</b>           | 自學區 |                                                                                                    |       |

2. 輸入登入名稱及密碼,然後按登入鍵,進入<<活學普通話>>的學習版面。

| 用戶登入            | ×   |                 |
|-----------------|-----|-----------------|
| HKEP ID         | 登入  | 名稱:yomXXXXXX    |
| 帳戶密碼            | 密碼與 | 學生手冊 P.68 的密碼相同 |
| ? 忘記密碼 □ 保存登入信息 |     |                 |
| 登入              |     |                 |
| 或               |     |                 |
| 註冊              |     |                 |
|                 |     |                 |

- ā 🐌 Ľ. -0 活動及推廣 HKEP 電子課本 互"課章 普 🕤 翻轉課堂 CONNECT 按下電子課本鍵 普通話正譜 듣 科目 🖬 類別 🖬 活學普通話 活學普通話 四上 活學普通話 四下 選取適合的課題 單元一 普通話周(1、2) 單元一 成長之旅(1、2) 單元二 課餘放輕鬆(3、4) 單元二 動物故事(3、4) 單元三 我們這一家(5、6) 單元三 大家一起玩兒(5、6) 綜合運用 百寶箱的守衛者 綜合運用 普普龍手工藝圖書 四上作業 四下作業
- 3. 按下電子課本鍵,學生可以選取適合的課題。

- 4. 打開互動課本,按下喇叭可播放全文明讀、課文動畫或段讀。
- 🕕 全文朗讀 👘 課文動畫 Wǒ shì pǔ tong huà dà s 選取適合的年級 我是普通話大使 區老師 可成 仲年 角色扮演▶ (區老師請仲年和可成向同學介紹普通話周的活動。) ). Qĩng nĩ men bāng máng xuān chuán xiàng tóng xuế jiệ shào pử tông huà 1) 請你們幫忙宣傳,向同學介紹普通話 zhōu de huố dòng jì de yào bằ shí jiān dì diǎn jiāo dài 周的活動,記得要把時間、地點交代 e0 . qĩng chu gử lì tóng xuế yǒng yuề căn jiā e-e ! 清楚,鼓勵同學踴躍參加。

5. 在詞語上按下可播放讀音。

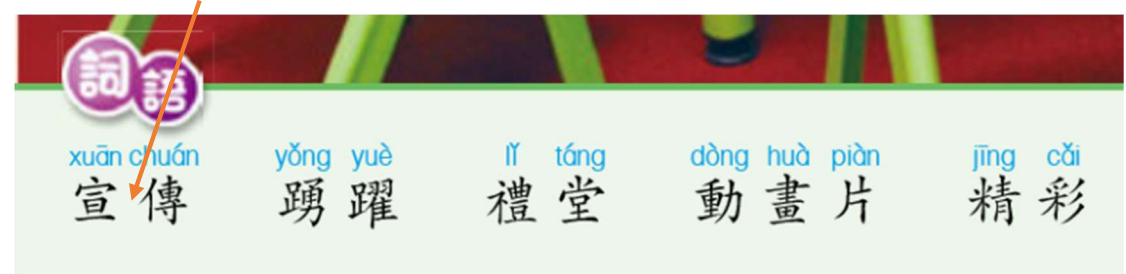

6. 登出方法。

| ት 📩      | 単元一 普通話問 (1、2)                                                                                                    | 😹 🔠 🖬 🗧 🚓 🗨 |
|----------|----------------------------------------------------------------------------------------------------|-------------|
| <b>⊒</b> | ●説一説 假如你是普通話大使,你會向同學介紹哪一項活動呢?試為違<br>項活動設計宣傳單張,然後向同學介紹。   ●「「「」」」」」 ●「」」」」   ●「」」」」 ●「」」」」   ●「」」」」 ●「」」」」   ●「」」」」 ●「」」」」   ●「」」」」 ●「」」」   ●「」」」」 ●「」」」   ●「」」」 ●「」」」   ●「」」」」 ●「」」」   ●「」」」 ●「」」」   ●「」」」」 ●「」」」   ●「」」」 ●「」」」   ●「」」」 ●「」」」   ●「」」」 ●「」」」   ●「」」」 ● ● ● ● ● ● ● ● ● ● ● ● ● ● ● ● ● ● ● |             |
| A =      | 7 10 四個孩子摘柿子                                                                                                    | 4           |

按下圖案便可登出